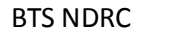

\_

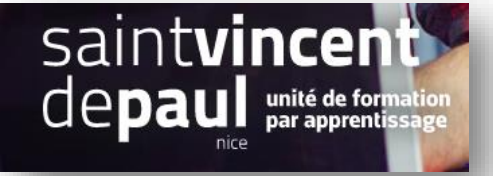

# Modifier l'ordre d'apparition des produits et/ou des promotions

Quand vous créez une promotion, elle est mise en avant automatiquement à l'accueil du site. Mais pas forcément dans les premières images. Il est possible de modifier l'ordre

Etape 1- Créer la promotion

Voir procédure promotion

Etape 2- Modifier l'ordre des produits dans une catégorie

#### Allez dans le « catalogue produits »

| MDR 🗙 🛛 🌆 NDR                               | 🗙 📔 🏊 La Fa 🗙                    | 🕘 Αςςι 🗙          | G char                      | x 🛛 🕲 Pres x 🗍 🕄     | ) Mod 🗙   🌀 mod 🗙   🌚         | Com 🗙   🕙 Com 🗙       | 💟 Com 🗙 📔 🚳 | Com ×   +         |                  | -                | Ø          | × |
|---------------------------------------------|----------------------------------|-------------------|-----------------------------|----------------------|-------------------------------|-----------------------|-------------|-------------------|------------------|------------------|------------|---|
| ← → C ① No                                  | on sécurisé   5.196              | 5.51.52/presta    | a/presta1/adminxx/index.p   | hp/product/catalog?_ | token=E_kPnfbXpleGm42H59      | 94J4fvbBqwDFospSns8jI | w69w        | 0-                | . Q ☆            |                  | V          | : |
| 😨 PrestaShop                                | Accès rapide 👻 🤇                 | Q Rechercher (ex. | : référence produit, nom    |                      |                               |                       |             |                   | Boutique         | ¢                | 🌳 😩        | ^ |
| Tableau de bord<br>VENDRE<br>Commandes      | Catalogue > Produits<br>Produits |                   |                             |                      |                               |                       | (+) Nou     | weau produit      | vlodules et serv | tes recomm       | andés Aide | 2 |
| Catalogue<br>Clients<br>SAV<br>Statistiques | Tout<br>sélectionner             | Actions gro       | upées 🔨                     |                      |                               |                       | Filt        | rer par catégorie | s 🗸              | 66               | <> ॑       |   |
| PERSONNALISER                               | ID 🔺 🔻                           | Image I           | Nom 🔺 🕈                     | Référence            | ▲▼ Catégorie ▲▼               | Montant HT 🔺 🔻        | Quantité 🔺  | État 🔺 🔻          |                  |                  |            |   |
| Modules                                     | Min. Max                         |                   | Chercher un nom             | Cherche              | r réf. Chercher une catégorie | Min. Max              | Mir. Max    |                   | ¢ Q En           | registrer        |            |   |
| Apparence<br>Livraison<br>Paiement          | 26                               |                   | Table basse en bois         |                      | Accessoires de maison         | 80,00 €               | 50          | ~                 | 1                | ~                |            | P |
| ONFIGURER<br>Paramètres de la boutique      | □ 25                             | *                 | IPHONE 11 PRO               |                      | Accueil                       | 1 299,17 €            | 200         | ~                 | 1                | ~                |            |   |
| Paramètres avancés                          | B 19                             | 2H                | Mug personnalisable         | demo_14              | Accessoires de maison         | 13,90 €               | 300         | ~                 | 1                | ~                |            |   |
| =                                           | 18                               | <b>R</b>          | Carnet de notes Colibri     | demo_10              | Papeterie                     | 12,90 €               | 1200        | ~                 | 1                | ~                |            |   |
|                                             | □ 17                             | <u></u>           | Carnet de notes Ours brun   | demo_9               | Papeterie                     | 12,90 €               | 1200        | ~                 | 1                | ~                |            |   |
|                                             | <b>■</b> 16                      | *                 | Carnet de notes Renard      | dem_8                | Papeterie                     | 12,90 €               | 1200        | ~                 | 1                | ~                |            |   |
|                                             | iii 15                           |                   | Pack Mug + Affiche encadrée |                      | Accessoires de maison         | 35,00 €               | 100         | ~                 | 1                | ~                |            | • |
| E 🔎 Taper ici po                            | our rechercher                   |                   | 0 🛱                         | e 🖬 🛄                | 🖻 🔒 🚺 🧿                       | 🚾 🛷                   |             | ^ E               | <i>(i.</i> ¥     | 08:42<br>11/11/2 | 2<br>1019  | 3 |

#### Cliquez sur « filtrer par catégorie »

Puis sur « déployer »

| esta <mark>Shop</mark>    | Accès rapide 👻 🤇     | Q Recherche | r (ex. : référence produit, nom |               |                        |                |             |                                                                           | Boutique     | ¢           | ų     |
|---------------------------|----------------------|-------------|---------------------------------|---------------|------------------------|----------------|-------------|---------------------------------------------------------------------------|--------------|-------------|-------|
|                           | Catalogue > Produits |             |                                 |               |                        |                | €           | ) Nouveau produit                                                         | dules et sen | kices recom | mand  |
|                           |                      |             |                                 |               |                        |                |             |                                                                           |              |             |       |
|                           | Tout<br>sélectionner | Actions     | groupées 🔨                      |               |                        |                |             | Filtrer par catégories                                                    | ~            | 60          | b C   |
| SER                       | ID 🔺 🔻               | Image       | Nom 🔺                           | Référence A V | Catégorie ▲▼           | Montant HT 🔺 🔻 | Quantité ▲▼ | ✓ Déployer ∧ Re                                                           | iduire C     | ) Déséle    | ction |
|                           | Min. Max             |             | Chercher un nom                 | Chercher réf. | Chercher une catégorie | Min. Max       | Min. M      | > Accueil<br>> Vêtements                                                  |              |             |       |
|                           | 26                   | <b>*</b>    | Table basse en bois             |               | Accessoires de maison  | 80,00 €        | 50          | Hommes<br>Femmes                                                          |              |             |       |
| el<br>I<br>de la boutique | 25                   | *           | IPHONE 11 PRO                   |               | Accueil                | 1 299,17 €     | 200         | <ul> <li>Accessories</li> <li>Papeterie</li> <li>Accessoires (</li> </ul> | de maison    |             |       |
|                           | 19                   | H           | Mug personnalisable             | demo_14       | Accessoires de maison  | 13,90 €        | 300         | Art<br>Smartphone<br>Smartphone                                           |              |             |       |
|                           | □ 18                 | e           | Carnet de notes Colibri         | demo_10       | Papeterie              | 12,90 €        | 1200        | ~                                                                         | 1            | ~           |       |
|                           | ■ 17                 | *           | Carnet de notes Ours brun       | demo_9        | Papeterie              | 12,90          | 1200        | ~                                                                         | 1            | ~           |       |
|                           | ■ 16                 | *           | Carnet de notes Renard          | demo_8        | Papeterie              | 2,90 €         | 1200        | ~                                                                         | 1            | ~           |       |
|                           | 0.15                 |             | Park Mur + Affirhe enradráe     |               | Accessoires de maison  | 35.00 F        | 100         | .7                                                                        |              | ~           |       |

## Cochez la catégorie dans laquelle vous souhaitez changer l'ordre 🖊

| ID AT      | Image                                                                           | Nom **                      | Référence <b>AT</b> | Catégorie 🔺 🔻          | Montant HT A V | Quantité 🔺 🔻 | État 🔺 🔻 | Position AV                           |               |
|------------|---------------------------------------------------------------------------------|-----------------------------|---------------------|------------------------|----------------|--------------|----------|---------------------------------------|---------------|
| Min. Max   |                                                                                 | Chercher un nom             | Chercher réf.       | Chercher une catégorie | Min. Max       | Min. Max     |          | • • • • • • • • • • • • • • • • • • • | Q Enregistrer |
| <b>□</b> 6 | 5                                                                               | Mug The best is yet to come | demo_11             | Accessoires de maison  | 11,90 €        | 300          | ~        | 0                                     | <i>•</i> ~    |
| □ 7        | -                                                                               | Mug The adventure begins    | demo_12             | Accessoires de maison  | 11,90 €        | 300          | ~/       | 1                                     | <i>•</i> ~    |
| 8          |                                                                                 | Mug Today is a good day     | demo_13             | Accueil                | 11,90 €        | 300          | ~        | 2                                     | <i>•</i> •    |
| 9          |                                                                                 | Coussin renard              | demo_15             | Accessoires de maison  | 18,90 €        | 600          | ~        | 3                                     | / ~           |
| ⊟ 10       |                                                                                 | Coussin ours brun           | demo_16             | Accessoires de maison  | 18,90 €        | 600          | ~        | 4                                     | <i>•</i> ~    |
| □ 11       | 2                                                                               | Coussin colibri             | demo_17             | Accessoires de maison  | 18,90 €        | 600          | ~        | 5                                     | / ~           |
| 15         | ()<br>()<br>()<br>()<br>()<br>()<br>()<br>()<br>()<br>()<br>()<br>()<br>()<br>( | Pack Mug + Affiche encadrée |                     | Accessoires de maison  | 35,00 €        | 100          | ~        | 6                                     | / ~           |
| 19         | -                                                                               | Mug personnalisable         | demo_14             | Accessoires de maison  | 13.50 <b>E</b> | 300          | ~        | 7                                     | / ~           |
| ₽ 26       | <b>8</b>                                                                        | Table basse en bois         |                     | Accessoires de maison  | 80,00 €        | 50           | ~        | 8                                     | <i>•</i> ~    |

### Une colonne « **position** » apparait, cliquez dessus

| ≥ 26       |    | Table basse en bois         |         | Accessoires de maison | 80,00 € | 50  | ~ | 11 s         | / | ~ |
|------------|----|-----------------------------|---------|-----------------------|---------|-----|---|--------------|---|---|
| 6          | 83 | Mug The best is yet to come | demo_11 | Accessoires de maison | 11,90 € | 300 | ~ | 1↓ o         | / | ~ |
| <b>□</b> 7 |    | Mug The adventure begins    | demo_12 | Accessoires de maison | 11,90 € | 300 | ~ | 1 <b>⊥</b> 1 | / | ~ |
| 8          |    | Mug Today is a good day     | demo_13 | Accueil               | 11,90 € | 300 | ~ | 14 z         | 1 | ~ |
| 9          |    | Coussin renard              | demo_15 | Accessoires de maison | 18,90 € | 600 | ~ | 1⊥ s         | 1 | ~ |
| □ 10       |    | Coussin ours brun           | demo_16 | Accessoires de maison | 18,90 € | 600 | ~ | 11 4         | 1 | ~ |
| ■ 11       |    | Coussin colibri             | demo_17 | Accessoires de maison | 18,90 € | 600 | ~ | 1↓ s         | / | ~ |
| 15         | 10 | Pack Mug + Affiche encadrée |         | Accessoires de maison | 35,00 € | 100 | ~ | 11 c         | / | ~ |
| 19         | 21 | Mug personnalisable         | demo_14 | Accessoires de maison | 13,90 € | 300 | ~ | 117          | 1 | ~ |

A côté de chaque numéro de position apparaissent deux flèches.

Cliquez dessus avec la souris et faites glisser chaque produit vers la place qui vous satisfait

« Enregistrez » et « actualisez »